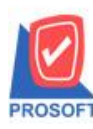

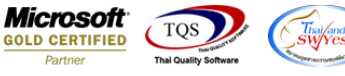

## ระบบ Enterprise Manager

หน้าจอ WH Option แก้ไขข้อความ

1.เข้าที่ระบบ Enterprise Manager > WH Setup > WH Option

| WINSpeed                                                                                                    |                                                                                     |                                                                                                    |
|----------------------------------------------------------------------------------------------------|-------------------------------------------------------------------------------------|----------------------------------------------------------------------------------------------------|
| USYM Knakna Knim  Enterprise Manager  AP Setup  AP Setup  CQ Setup  CQ Setup  CG Setup  CRM Setup  PC Setup  CRM Setup  CRM Setup  CRM Setup  CRM Setup  CRM Setup  PC Setup  CRM Setup  CRM Setup  PC Setup  CRM Setup  PC Setup  CRM Setup  PC Setup  CRM Setup  PC Setup  CRM Setup  PC Setup  CRM Setup  PC Setup  PC Setup  CRM Setup  PC Setup  PC Setup  CRM Setup  PC Setup  PC Setup | Emiliary      Emiliary        กำหมดรายการ<br>เลกสาร      WH Option        และที่เก็ | Database : WINS_Demo Server : BALLEII\SQL2008<br>Branch : สำหักงามไหญ่<br>Login : admin<br>Version: 10.0.0867 Build on 2017-10-30 08:30 |

2.แถบ Other แก้ไข ข้อความจาก "เบิกเกินจำนวนอนุมัติ" เป็น "รับคืนได้เกินจำนวนจ่ายสินค้าออก" เพื่อไม่ให้เกิดความสับสนใน การใช้งาน

| WH Option |                         |  |      |       |          |  |  |
|-----------|-------------------------|--|------|-------|----------|--|--|
|           | Other                   |  |      |       |          |  |  |
|           | Option                  |  | ห้าม | เตือน | อนุญาต   |  |  |
|           | เบิกได้เกินจำนวนอนุมัติ |  |      |       | <b>V</b> |  |  |
|           | เดิม                    |  |      |       |          |  |  |
|           | Option Other            |  |      |       |          |  |  |

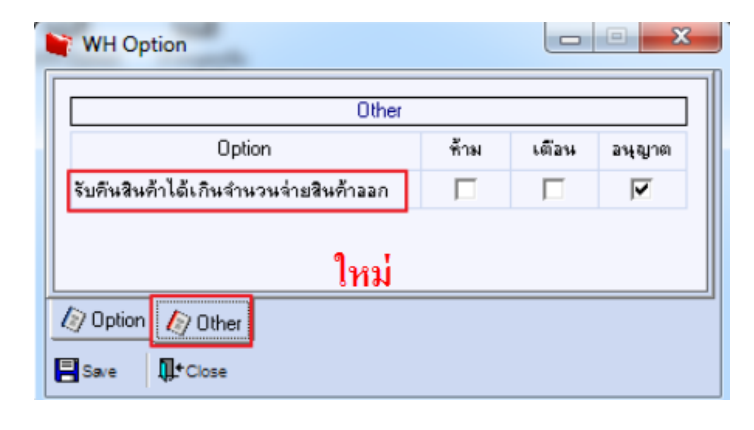

10